## LOG INTO ACCOUNT

## **Return Users**

L og into existing account used in previous S chool Y ear.

Type in School & Confirm Address Select Year Add Sports

F ilesC lickto add a file. Browse from your computer for<br/>the file or select C hoose E xisting F ile to siting F il

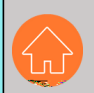